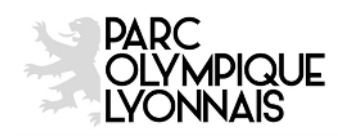

# TELECHARGEMENT DES E-TICKETS SUR TICKET.FFR.FR

#### **COMMENT TELECHARGER LES E-TICKETS ?**

Dès lors que les e-tickets sont disponibles (environ 15 jours avant la manifestation), RDV dans « Mon Compte » rubrique « Mes e-tickets »

### Si vous n'avez commandé qu'un seul billet pour une même manifestation :

 Cliquez sur « Télécharger » → le billet se télécharge automatiquement et vous pouvez l'imprimer sur une feuille A4

### Si vous avez commandé plusieurs billets pour une même manifestation :

Afin de pouvoir télécharger les e-tickets, vous devez impérativement renseigner des <u>noms et</u> <u>prénoms différents</u> pour chacun des bénéficiaires.

## Tant que ce ne sera pas le cas, le bouton « télécharger » ne s'affiche pas

- Cliquez sur « Modifier le bénéficiaire »

|                  |                                                      | MES EBILLETS                              |                                                     |                      |
|------------------|------------------------------------------------------|-------------------------------------------|-----------------------------------------------------|----------------------|
| echercher        | ]                                                    |                                           |                                                     |                      |
| FINAL<br>FINALE  | E CHALLENGE CUP                                      |                                           |                                                     |                      |
| N° de commande : | Article                                              | Modifier le bénéficiaire                  | Placement                                           | Télécharger e-ticket |
| N° de commande : | FINALE CHALLENGE CUP<br>Vendredi 13 mai 2016 à 20h45 | Modifier le bénéficiaire<br>PIERRE DUPONT | Allée : OUEST INTER 113<br>Rang : 25<br>Place : 193 |                      |
| 1234             |                                                      |                                           |                                                     |                      |

 Complétez le formulaire bénéficiaire (champs obligatoires : civilité, nom, prénom, code postal & adresse email)

| VEUILLEZ RENSEIGNER LE BÉNÉFICIAIRE DU BILLET | 8 |
|-----------------------------------------------|---|
| Nationalité                                   |   |
| Royaume-uni 🔻                                 |   |
| E-mail *                                      |   |
|                                               |   |
| Civilité *                                    |   |
| M                                             |   |
| Nom *                                         |   |
|                                               |   |
| Prénom *                                      |   |
|                                               |   |
| Adresse                                       |   |
|                                               |   |
| Code Postal *                                 |   |
|                                               |   |
| Pays                                          |   |
| Royaume-uni 🔻                                 |   |
| ENREGISTRER                                   |   |

- Cliquez sur « ENREGISTRER »

 Cliquez ensuite sur « télécharger » pour télécharger l'e-billet que vous pourrez imprimer sur une feuilles A4

| FINALE           | E CHALLENGE CUP                                      |                                           |                                                     |                      |
|------------------|------------------------------------------------------|-------------------------------------------|-----------------------------------------------------|----------------------|
| N° de commande : | Article                                              | Modifier le bénéficiaire                  | Placement                                           | Télécharger e-ticket |
| N° de commande : | FINALE CHALLENGE CUP<br>Vendredi 13 mai 2016 à 20h45 | Modifier le bénéficiaire<br>PIERRE DUPONT | Allée : OUEST INTER 113<br>Rang : 25<br>Place : 193 | ↓ télécharger        |
| Nº de commande : | EINALE CHALLENGE CUP                                 | Modifier le bénéficiaire                  | Allée : OUEST INTER 113                             |                      |
| N de commande .  | Vendredi 13 mai 2016 à 20h45                         | PIERRE DUPONT                             | Rang : 25<br>Place : 194                            | , télécharger        |

#### **COMMENT MODIFIER UN BENEFICIAIRE?**

Vous pouvez modifier le bénéficiaire jusqu'à la veille du match.

<u>A chaque nouveau changement de bénéficiaire, le code barre est modifié</u>, il est donc impératif que la personne se présentant au contrôle de sécurité soit bien la personne dont le nom a été renseigné en dernier.

Pour modifier les informations bénéficiaires :

- Cliquez sur « Modifier le bénéficiaire »

|                                              |                                                                 | MES EBILLETS                                                          |                                                                  |                      |
|----------------------------------------------|-----------------------------------------------------------------|-----------------------------------------------------------------------|------------------------------------------------------------------|----------------------|
| echercher                                    |                                                                 |                                                                       |                                                                  |                      |
| FINAL<br>FINALE                              | E CHALLENGE CUP                                                 |                                                                       |                                                                  |                      |
|                                              |                                                                 |                                                                       |                                                                  |                      |
| N° de commande :                             | Article                                                         | Modifier le bénéficiaire                                              | Placement                                                        | Télécharger e-ticket |
| N° de commande :<br>N° de commande :<br>1234 | Article<br>FINALE CHALLENGE CUP<br>Vendredi 13 mai 2016 à 20h45 | Modifier le bénéficiaire<br>Modifier le bénéficiaire<br>PIERRE DUPONT | Placement<br>Allée : OUEST INTER 113<br>Rang : 25<br>Place : 193 | Télécharger e-ticket |

- Complétez le formulaire bénéficiaire (champs obligatoires : civilité, nom, prénom, code postal & adresse email)

| VEUILLEZ RENSEIGNER LE BÉNÉFICIAIRE DU BILLET | 8 |
|-----------------------------------------------|---|
| Nationalité                                   | • |
| Royaume-uni 🔻                                 |   |
| E-mail *                                      |   |
|                                               |   |
| Civilité *                                    |   |
| M                                             |   |
| Nom *                                         |   |
|                                               |   |
| Prénom *                                      |   |
|                                               |   |
| Adresse                                       |   |
|                                               |   |
| Code Postal *                                 |   |
|                                               |   |
|                                               |   |
| Pays                                          |   |
| Royaume-uni                                   |   |
| ENREGISTRER                                   |   |

- Cliquez sur « ENREGISTRER »
- Cliquez ensuite sur « télécharger » pour télécharger l'e-billet que vous pourrez imprimer sur une feuilles A4

| FINALE<br>FINALE -<br>EVON 2016 | CHALLENGE CUP                                        |                                            |                                                     |                      |
|---------------------------------|------------------------------------------------------|--------------------------------------------|-----------------------------------------------------|----------------------|
| N° de commande :                | Article                                              | Modifier le bénéficiaire                   | Placement                                           | Télécharger e-ticket |
| N° de commande :                | FINALE CHALLENGE CUP<br>Vendredi 13 mai 2016 à 20h45 | Modifier le bénéficiaire<br>PATRICK DURAND | Allée : OUEST INTER 113<br>Rang : 25<br>Place : 193 | , délécharger        |
| N° de commande :                | FINALE CHALLENGE CUP<br>Vendredi 13 mai 2016 à 20h45 | Modifier le bénéficiaire<br>PIERRE DUPONT  | Allée : OUEST INTER 113<br>Rang : 25<br>Place : 194 | ↓ télécharger        |